## Ввод и редактирование текста, определение режимов и масштаба просмотра документа

Для выполнения работы необходимо выполнить следующие действия.

- 1. Запустите Microsoft Word.
- 2. Введите следующий текст:

Значительная доля времени современных персональных компьютеров расходуется на обработку разнообразной текстовой информации. Вид обрабатываемых документов: проза, таблица, программа на языке программирования.

Обработку текстовой информации на компьютере обеспечивают пакеты прикладных программ текстовые редакторы (текстовые процессоры). Различают текстовые редакторы встроенные (в Total Commander, в Турбо Паскале и т.п.) и самостоятельные (Editor, Lexicon, MultiEdit, Microsoft Word).

В процессе подготовки текстовых документов можно выделить следующие этапы:

- · набор текста;
- · редактирование;
- о орфографический контроль, форматирование текста, разметка страниц;
- печать (просмотр перед печатью текста на экране, печать на бумаге).
  - 3. Запишите документ на диск С: в папке НОМЕ под именем Пример1.DOC, для чего выполните команду Файл-Сохранить как. В диалоговом окне *Сохранение документа* в поле *Папка* откройте диск С:, папку НОМЕ, в поле *Имя файла* задайте имя Пример1, откройте список типов в поле *Тип файла* и выберите тип Документ Word, после чего щелкните кнопку «Сохранить».
  - 4. Закройте файл документа командой Закрыть меню Файл.
  - 5. Вновь откройте файл Пример1.doc.
  - 6. Добавьте текст:

Текстовым процессором обычно называют мощный текстовый редактор, располагающий продвинутыми возможностями по обработке текстовых документов. Современные текстовые процессоры предусматривают множество дополнительных функций, позволяющих намного упростить набор и модификацию текстов, повысить качество отображения текста на экране, качество распечатки документов. Среди этих функций:

- форматирование символов (использование различных шрифтов и начертаний);
- форматирование абзацев (выравнивание по ширине страницы и автоматический перенос слов);
- оформление страниц (автоматическая нумерация, ввод колонтитулов и сносок);
- оформление документа (автоматическое построение оглавлений и указателей);
- создание и обработка таблиц;
- проверка правописания и т. д.
  - 7. Установите следующие параметры страницы для всего документа:
- · ориентация бумаги: книжная
- · размеры полей: Верхнее и Нижнее 2 см, Левое 3 см, Правое 1 см

различать колонтитулы четных и нечетных страниц.

- 8. Выбирая в меню **Ви**д команды: **Обычный, Веб-документ, Разметка страницы, Структура, Во весь экран**, пронаблюдайте изменение вида документа в различных режимах просмотра.
- Щелкнув кнопку «Масштаб» на панели инструментов Стандартная или выбрав в меню Вид команду Масштаб, задайте следующие масштабы изображения документа на экране: 100%, 200%, 50%, По ширине страницы, Целая страница, Две страницы и пронаблюдайте изображение документа с различным масштабом.
- 10. Закройте файл документа, сохранив внесенные изменения.
- 11. Найдите и выделите в тексте слова: символ, текст, абзац, таблиц, процессор, первую строку, первые 2 строки, первый абзац, весь текст.
- 12. Скопируйте первый абзац в конец текста. Выделите его и удалите, нажав клавишу Delete.
- 13. Отмените последнюю выполненную команду (удаление).
- 14. Расставьте переносы в словах, для чего выберите в меню Разметка страницы команду Расстановка переносов, затем установите флажок Авто
- 15. Пронумеруйте страницы в документе командой Вставка-Номера страниц.
- 16. Вставьте в верхний колонтитул текущую дату, текст «Пример верхнего колонтитула» и любой рисунок, для чего выберите команду Колонтитулы в меню Вставка. По окончании редактирования колонтитула нажмите кнопку «Закрыть» на панели инструментов Колонтитулы.